# ※考試當天考生請携帶2張證件(身份證&半年期以上護照正本or信用卡)參加考試

## P.S考生的英文姓名務必與英文姓名證件上的姓名相同,否則無法參加考試!

### https://home.pearsonvue.com/microsoft

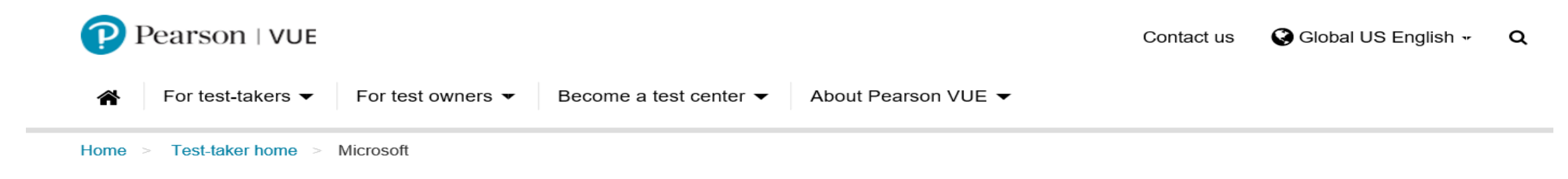

#### A COVID-19 (Coronavirus) Situation: Learn more about how it could affect your testing plans.

Testing candidates: review our COVID-19 Update Page to learn if your testing experience may be impacted. March 18, 2020

#### Alert:

We know you're worried about rescheduling your exam. Due to COVID-19 scheduling changes, our customer service wait-times are longer than usual right now. We appreciate your patience as we work to help you and other candidates. In the meantime, for information on how you can reschedule online, please check out our **FAQs**.

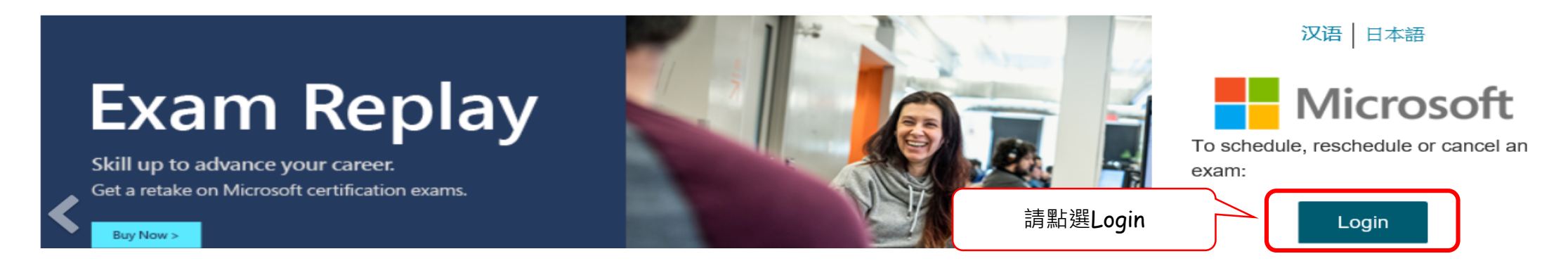

## Certification exams by technology

| Azure exams          | Data exams                | Microsoft 365 exams          |  |
|----------------------|---------------------------|------------------------------|--|
| Modern Desktop exams | Windows Server 2016 exams | Microsoft Dynamics 365 exams |  |

## All certification exams

- AI-100: Designing and Implementing an Azure AI Solution
- AZ-103: Microsoft Azure Administrator
- AZ-120: Planning and Administering Microsoft Azure for SAP Workloads
- AZ-203: Developing Solutions for Microsoft Azure (retiring May 31, 2020)
- **BETA** AZ-204: Developing Solutions for Microsoft Azure (released February 24, 2020)
- BETA AZ-220: Microsoft Azure IoT Developer (released January 9, 2020)
  - AZ-300: Microsoft Azure Architect Technologies
  - AZ-301: Microsoft Azure Architect Design
  - AZ-400: Microsoft Azure DevOps Solutions

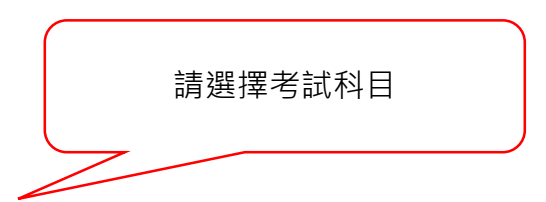

相關測驗:1個相關測驗 重要:查看詳細資料 前往認證儀表板 <sup>12</sup>

### 排程測驗

#### 測驗 AZ-300: Microsoft Azure Architect Technologies

語言: 英文, 日文, Chinese (Simplified), 韓文 退場日期: 無

這項測驗衡量您完成以下技術任務的能力:部署和配置基礎設施;實作工作量和安全性;創建和部署應用程式;實作身份驗證和安全資料;並針對雲端和 Azure 存儲進行開發。

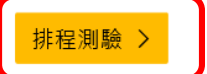

官方測驗習題對象 Microsoft Azure Architect Technologies 考試針對的所有目標全都涵蓋其中,讓您可以回答考試的所有問題。

| 台灣 | ~ |
|----|---|
|    |   |

**\$125 USD\*** 價格取決於考場所在的國家/地 區。

#### 因原廠頁面不時再變動, 如看到以下畫面請分別點選紅框

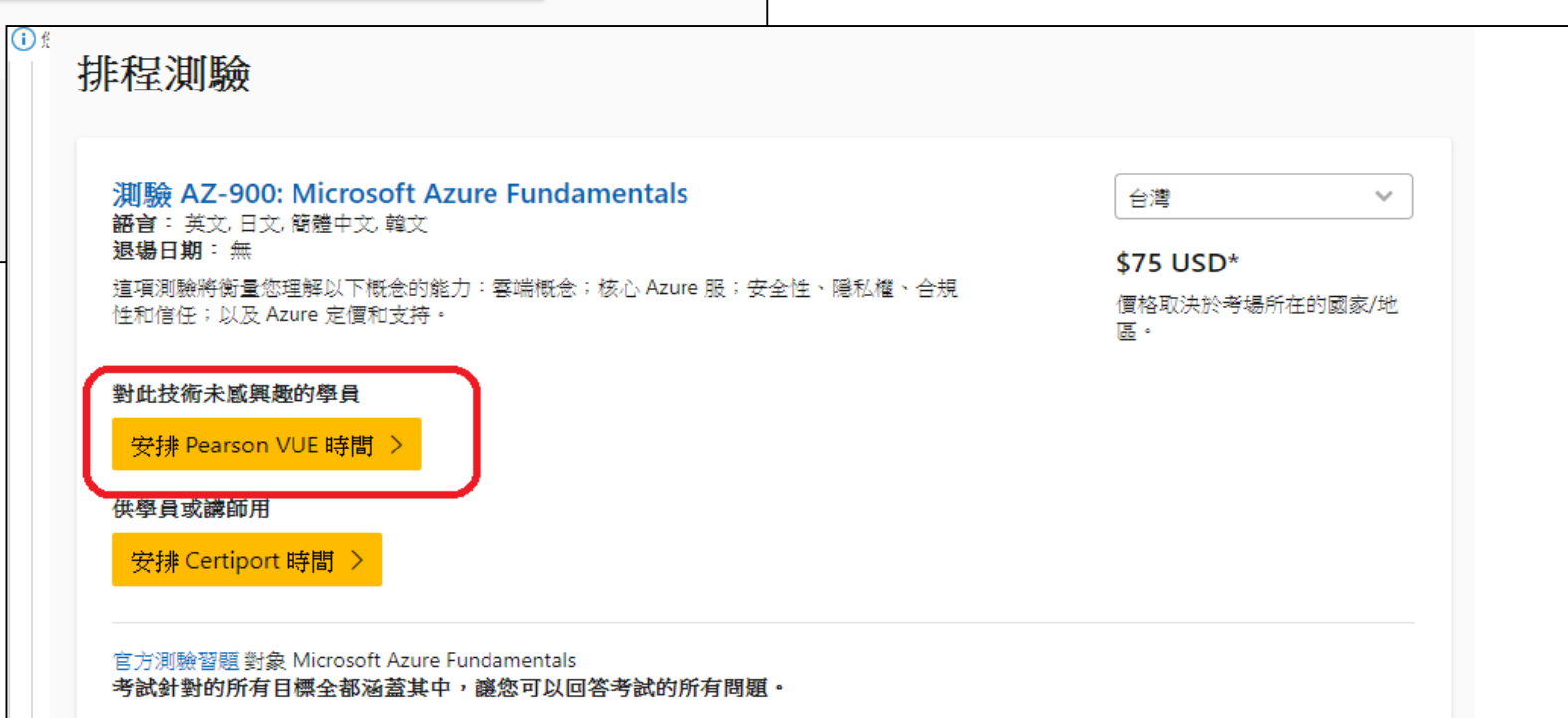

### 已測驗的技能

• 部署和配置基礎設施 (25-30%)

# 登入微軟帳戶;若無微軟帳號,請點選立即建立新帳戶

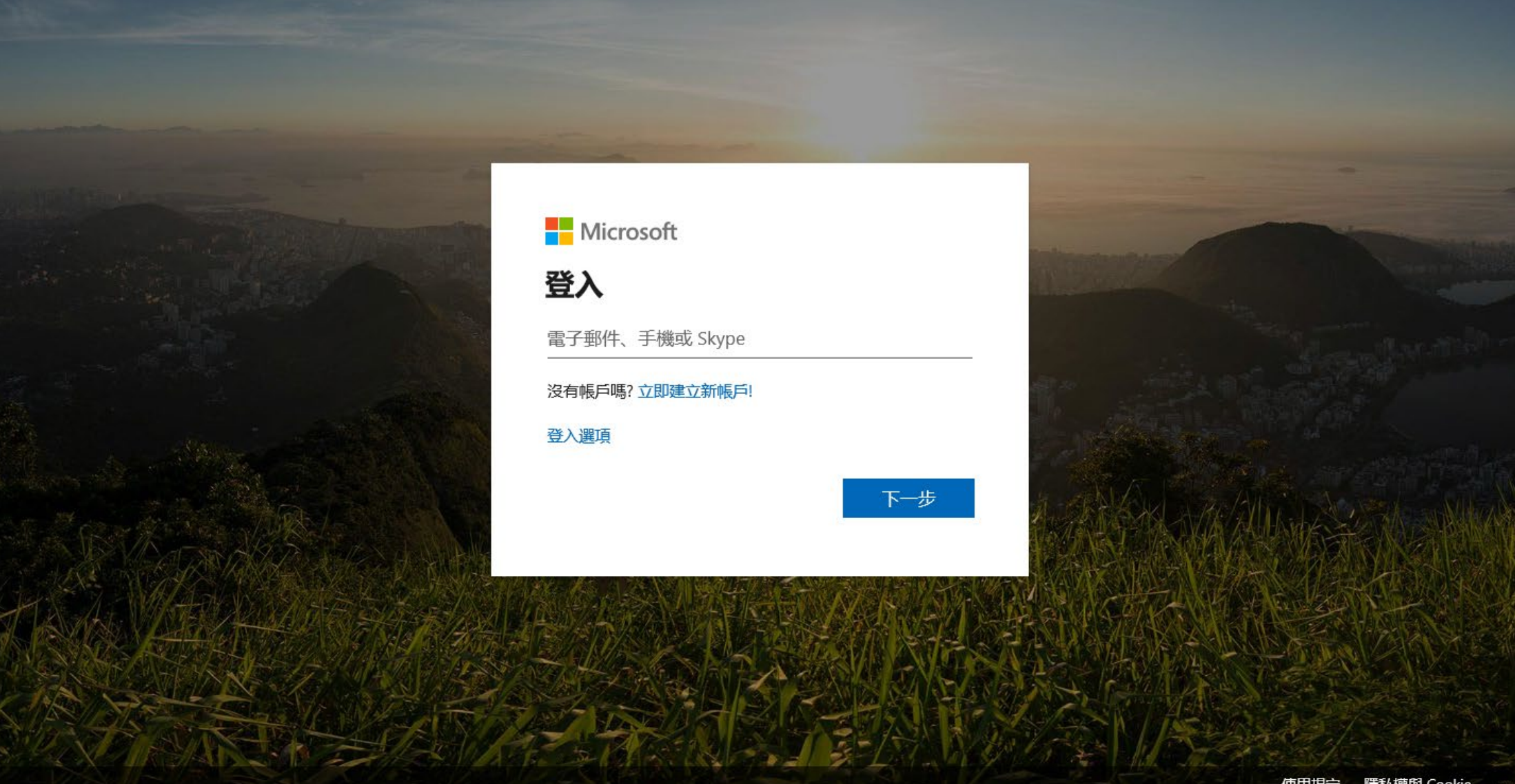

# 當一系列資料註冊完後會有發一封確認信請記得做線上驗證

| Https://mail.goog                         | e.com/mail/u/0/#inbox/16347ba: <b>ク ~ 企 ♂</b> 考試中心 🌼 SYSTEX Ente 🔃 國際認證考 M 驗證您的 × 🥥 個邊資訊 e-L                                                      | 🤗 恆邊資訊 e-L 🤗 恆邊資訊 e-L 🤗 恆邊資訊 e-L 🔐 🏠 🔅       |  |  |  |
|-------------------------------------------|----------------------------------------------------------------------------------------------------|----------------------------------------------|--|--|--|
| 備典(F) 編輯(E) 俄硯(V) 我的<br>論 🕘 恆速資訊 G Goog 💵 | 液変(A)同(1) = 証明(1)<br>] UUU @] trmo @] Red : ☆ EIP @] Prom ₽ VUE @] 登录 @] PSI @ PSI @ PSI 【 Kryt 【 Log 【 報名Kr [ MTN                                | 4 ╗ Cisc 氰 MS M 👌 Cour 📔 MS電子 🚺 PASS 📣 IBM ≫ |  |  |  |
| 下載 Google Ch<br>試用快速、安全、可                 | rome<br>自動更新的瀏覽器                                                                                                    | 不用了,謝謝好                                      |  |  |  |
| Google                                    | <b>୮</b> ସ୍                                                                                                    | III O 🔺                                      |  |  |  |
| Gmail -                                   | ←     目     目     ■     ●     更多                                                                                                    | 第1個,共8個 < > 🗘 🗸                              |  |  |  |
| 撰寫                                        | 驗證您的電子郵件地址 wree ×                                                                                                    | - B -                                        |  |  |  |
| <b>收件匣 (5)</b><br>已加星號                    | ▲ Microsoft 帳戶小組 <account-security-noreply@accountprotection.microsoft.com><br/>寄給 我 💌</account-security-noreply@accountprotection.microsoft.com> | 9:46 (4 分鐘前) ☆ 🔹 💌                           |  |  |  |
| 寄件備份                                      | Microsoft 帳戶                                                                                                    |                                              |  |  |  |
| 草稿<br>Notes                               | 驗證您的電子郵件地址                                                                                                    |                                              |  |  |  |
| 更多▼                                       | 為了完成設定您的 Microsoft 帳戶,我們需要確認這是您的電子鄄件地址。                                                                                                    |                                              |  |  |  |
| Alice - +                                 | 請使用以下安全密碼驗證您的電子郵件地址: <mark>8680</mark>                                                                                                    |                                              |  |  |  |
|                                           | 若您並未要求此代碼,可以安全地忽略此電子郵件。可能有人誤輸入了您的電子郵件地址。                                                                                                    |                                              |  |  |  |
|                                           | 謝謝您!<br>Microsoft 帳戶小組                                                                                                    |                                              |  |  |  |
| 最近未進行任何即時通訊<br>發起新的即時通訊                   | ▲ 按這裡即可回夏或轉臺郵件                                                                                                    |                                              |  |  |  |
| ÷ • •                                     | 您使用了 15 GB 配額中的 0.03 GB (0%) <u>修款</u> - <u>陽私權</u><br>管理                                                                                         | ~                                            |  |  |  |
|                                           |                                                                                                    | € 100% ▼                                     |  |  |  |
| Og Outlook                                | 🔀 Internet 🛛 🚞 Windows 🛛 🗙 🗄 Excel 20 🖷 🖤 🔄 文件1 - W 💽 👘 🦾 🐘 👘 🖓 👘                                                                                 | □ 🐘 🚇 📓 🖫 🎨 📴 🏠 🕐 👘 上午 09:50                 |  |  |  |

# 請留意first name 及last name 欄位英文名須與護照英文名相同

| Microsoft                                                                                                    |           |  |  |  |
|----------------------------------------------------------------------------------------------------|-----------|--|--|--|
| Learning                                                                                                    |           |  |  |  |
| Microsoft Certification Profile *Required Field Legal name (Important: Please enter your name as it appears on the acceptable legal identification you will present at the testing center.) Title Select *First name Middle name or initial *Last name (surname) Aice Chen                                                                                                    |           |  |  |  |
| Address                                                                                                    |           |  |  |  |
| *Country/region         Taiwan         *Address       Address line 2         *Address       (optional)         14F,Na.99,Fuxing N Rd       (optional)         *City/town       *State/province         Taipei       Taipei County                                                                                                    |           |  |  |  |
| *Country code *Area code *Phone number Extension<br>Taiwan (+886) 2 2 25149191 121<br>*Contact email *Communication language preference<br>alicechen1710609@gmail.com Chinese Traditional v<br>D I would like to hear from Microsoft about products, services, and events, including the latest solutions, tips, and exclusive offers.<br>I would like to hear from Microsoft Partners, or Microsoft on their behalf, about their products services, and events. Share or use my details with Microsoft Partners. |           |  |  |  |
| Terms of use                                                                                                    |           |  |  |  |
| Image: A state of the Terms of Use and Privacy & Cookies statement.         Cancel       Save and continue                                                                                                    |           |  |  |  |
| Contact us Privacy & Cookies Terms of use Trademarks Accommodations                                                                                                    | Microsoft |  |  |  |

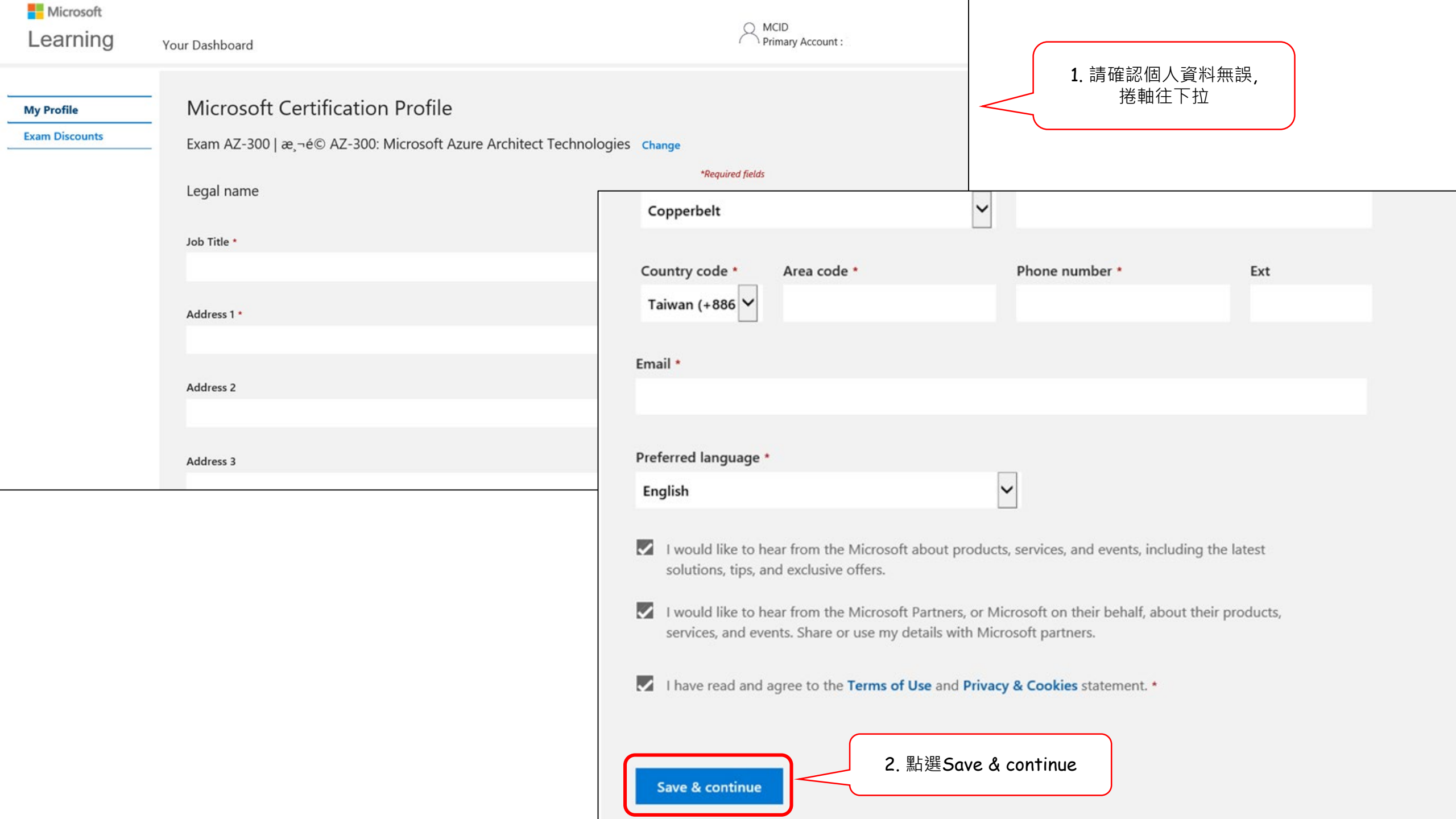

My Profile

### Verify exam discount eligibility

Exam Discounts

### For Microsoft employees

Microsoft employees are eligible for discounted exams. The discount will be reflected at the end of the checkout process. For MOS exams at Certiport, please request a voucher through the Microsoft Employee Voucher Portal.

To verify you are a Microsoft employee, link your Microsoft work account (alias@microsoft.com).

#### Link account

### For Microsoft event attendees

If you recently attended a Microsoft event, you may be eligible for a discounted Microsoft Certification exam. To check eligibility, select an event you attended and verify the account used to register for the event. Terms and Conditions apply.

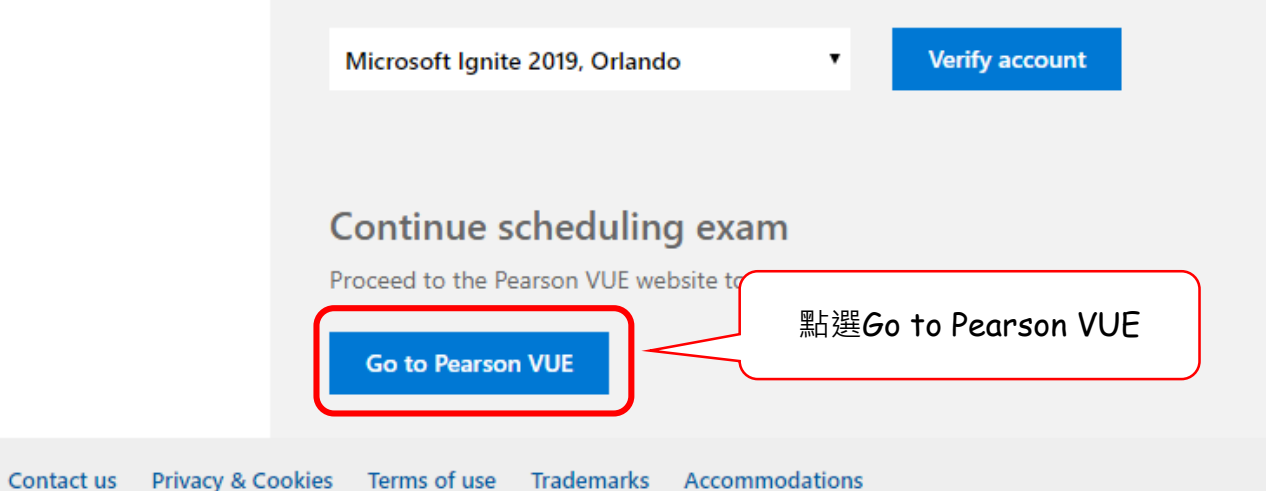

| <b>Micr</b> | osoft                                                                      |                         |                                                                              |
|-------------|----------------------------------------------------------------------------|-------------------------|------------------------------------------------------------------------------|
| »           | 點選此箭頭即可<br>看到MS ID 选择考试选项                                                  |                         |                                                                              |
| Θ           | AZ-300: Microsoft Azure Architect Technologies                             |                         |                                                                              |
| 品           | 所有字段都是必填字段。                                                                | Microsoft               |                                                                              |
| *           | 考生想怎样参加考试? <u>考试发送选项说明</u> <ul> <li>○ 在当地考试中心</li> <li>○ 在家或办公室</li> </ul> | *                       |                                                                              |
| 67          | <ul> <li>● 在 Certiport 考试中心</li> <li>● 我有私人访问代码</li> </ul>                 | MS ID:                  |                                                                              |
|             |                                                                            | <b>希</b> Pearson VUE 主页 | 所有字段都是必填字段。                                                                  |
|             |                                                                            | 倄 返回到 Microsoft         | 考生想怎样参加考试? <u>考试发送选项说</u><br>◎ 在当地考试中心                                       |
| P           |                                                                            | <b>C→</b> 注销            | <ul> <li>● 在家或办公室</li> <li>● 在 Certiport 考试中心</li> <li>● 我有私人访问代码</li> </ul> |
|             | 做到此步驟即可將網頁關閉,                                                              |                         |                                                                              |
|             | 回 <b>Microsoft</b> 會考報名網頁填寫考試資料                                            |                         |                                                                              |
|             |                                                                            | Pearson   VUE           |                                                                              |